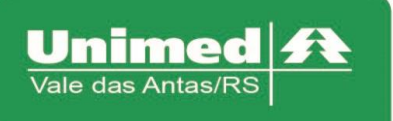

## Manual Autorizador Eletrônico

## Guia de Exames

O Acesso ao autorizador da Unimed Vale das Antas se dá a partir do endereço eletrônico. <u>https://autorizador.unimed141.com.br:8880/autorizador/</u>

Esta versão está homologada para os seguintes navegadores: Internet Explorer, Mozilla Firefox, Google Chrome.

| <b>Seja bem-vindo</b><br>Por favor, identifique-se para utilizar<br>o Sistema <b>Autorizador Web</b> |                               |
|----------------------------------------------------------------------------------------------------|-------------------------------|
| Usuário *<br>Clínica *<br>Senha *                                                                    | Unimed A<br>Vale das Antas/RS |
| Entrar Primeiro Acesso<br><u>Alterar senha</u><br>Esqueci minha senha                                |                               |
|                                                                                                    |                               |

## Solicitação de Exames

Clique no campo "Checkin" e passe o cartão do usuário na leitora.

Após passar a carteira do usuário na leitora, acessar o menu "Solicitar Exames".

| TOTVS Saúde - Autorizador Web       |      |                                             |   |            |  |  |  |  |  |
|-------------------------------------|------|---------------------------------------------|---|------------|--|--|--|--|--|
| Serviços                            | •    | Identificação do Prestador                  |   |            |  |  |  |  |  |
| Checkin                             |      |                                             |   |            |  |  |  |  |  |
| Elegibilidade                       |      | Nome: LUIZ ALBERTO DAVOLOS                  | V | CRM: 45420 |  |  |  |  |  |
| Consulta                            |      | Mentificação do beneficiário - Checkin      |   |            |  |  |  |  |  |
| Solicita Exames                     |      | nentheayao ao benenciano - checkin          |   |            |  |  |  |  |  |
| Solicita Internação                 |      | Passe a carteira do beneficiario na leitora |   |            |  |  |  |  |  |
| Registro Exames                     |      |                                             |   |            |  |  |  |  |  |
| Mensageria                          |      |                                             |   |            |  |  |  |  |  |
| Cancelamento<br>Solicitações TISS   |      |                                             |   |            |  |  |  |  |  |
| Guia de Outras Despe                | sas  |                                             |   |            |  |  |  |  |  |
| Reimpressão de<br>Documentos        |      |                                             |   |            |  |  |  |  |  |
| Cancela Atendimento                 |      |                                             |   |            |  |  |  |  |  |
| Atualiza CID e Tipo de<br>Saida WAC |      |                                             |   |            |  |  |  |  |  |
| Justificativa de<br>Reconsulta      |      | DEOISTRO SEM CARTÃO                         |   |            |  |  |  |  |  |
| Simulação de Registro               | D    | DRAFT TO ARE AND ADD                        |   |            |  |  |  |  |  |
| Consulta guias                      |      |                                             |   |            |  |  |  |  |  |
| Atualiza CID e Tipo de<br>Saida     |      |                                             |   |            |  |  |  |  |  |
| Consulta                            | _ <  |                                             |   |            |  |  |  |  |  |
| Mensagens                           |      |                                             |   |            |  |  |  |  |  |
| Histórico de Atendime               | ntos |                                             |   |            |  |  |  |  |  |

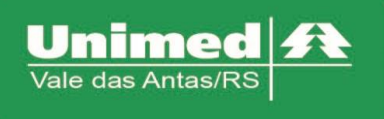

Após clicar no menu "Solicitar Exames", preencher os seguintes campos.

**13 - Cod. Operadora/CNPJ/CPF** - (141+CRM do médico ou clicando no ícone possível localizar Cooperado/Prestador).

23 - Indicação Clínica – (Informar indicação clínica ou CID se houver)

**25 - Cod. Proced.** – ( Digitar o código do procedimento ou clicando no ícone  $\triangleleft$  é possível localizar o procedimento).

27 - Qt. Solic. - (Quantidade do procedimento)

OBS. Preenchido os campo, clicar no ícone <table-cell-rows> para adicionar os procedimentos, e clicar no botão "Enviar".

| Checkin                         |             |                             |                   |                                   |                                     |                             |                    |                    |                        |                  |                 |
|---------------------------------|-------------|-----------------------------|-------------------|-----------------------------------|-------------------------------------|-----------------------------|--------------------|--------------------|------------------------|------------------|-----------------|
| Elegibilidade                   | Solicit     | ação de Exame T             | ISS 3.03.01       |                                   |                                     |                             |                    |                    | 2 - Num. Guia          |                  |                 |
| Consulta                        |             |                             |                   |                                   |                                     |                             |                    |                    |                        |                  |                 |
| Solicita Exames                 | SOLICITAL   | ÃO SPISANT                  |                   |                                   |                                     |                             |                    |                    |                        |                  |                 |
| Solicita Internação             | 0.01.00174  |                             |                   |                                   |                                     |                             |                    |                    |                        |                  |                 |
| Registro Exames                 | 1 - Regist  | o ANS                       |                   | 3 - Num. Guia Prir                | ncipal                              | 4 - 0                       | ata da Autorização |                    |                        |                  |                 |
| Agenda Médica                   | 335541      |                             |                   |                                   | e,                                  |                             |                    |                    | Autorização da Empresa |                  |                 |
| Prorrogação de                  | 5 - Senha   |                             |                   | 6 - Data da Validade da Senha     |                                     | 7 - Número da Guia Atribuíd | o pela Operadora   |                    |                        |                  |                 |
| Cancela Atendimento             |             |                             |                   |                                   |                                     |                             |                    |                    |                        |                  |                 |
| Guia de Outras Despesas         |             |                             |                   |                                   |                                     |                             |                    |                    |                        |                  |                 |
| Honorário Médico                | DADOS DO    | BENEFICIÁRIO                |                   |                                   |                                     |                             |                    |                    |                        |                  |                 |
| Reimpressão de                  | DADOS DO    | SOLICITANTE                 |                   |                                   |                                     |                             |                    |                    |                        | 4                |                 |
| Justificativa de                | 13 - Cod.   | peradora/CNPJ/CPF           |                   |                                   | 14 -                                | Nome do Contratado          |                    |                    |                        |                  |                 |
| Reconsulta                      | 0 - Cód.    | na Op.                      | · 0141?           | 4121215                           |                                     |                             |                    |                    |                        |                  |                 |
| Atualiza CID e Tipo de<br>Saida | < 15 - Nome | do Profissional Solicitante |                   |                                   | 16 -                                | Cons. Prof.                 |                    | Especialidade      |                        |                  |                 |
| Mensageria                      |             |                             |                   |                                   | CR                                  | м                           | -                  | 043 - OFTALMOLOGIA | -                      |                  |                 |
| Guias do Beneficiário           | 17 - Nr. Co | nselho                      |                   | 18 - UF                           | 19 - Código CBO                     |                             |                    |                    |                        |                  |                 |
| Consulta A                      | 21215       |                             |                   | RS                                | <ul> <li>225265 MEDICO (</li> </ul> | OFTALMOLOGISTA 043-OFT      | ALMOLOGIA          | Ŧ                  |                        |                  |                 |
| Mensagens                       |             |                             |                   | 10                                |                                     |                             |                    |                    |                        |                  |                 |
| Histórico de Atendimentos       |             |                             |                   |                                   |                                     |                             |                    |                    |                        |                  |                 |
| Dados Beneficiário              | DADOS DA    | SOLICITAÇÃO                 |                   |                                   |                                     |                             |                    |                    |                        | •                |                 |
| Cobertura Beneficiário          | PROCEDIN    | ENTOS OU ITENS ASSISTENCI   | AIS SOLICITADOS   |                                   |                                     |                             |                    |                    |                        | ٩                |                 |
| Delatórias                      | 24 - Tabel  | ,                           | 25 - 1            | Cod. Proced.                      | 26 - Descrição                      |                             |                    |                    | 27 - QL Solic.         | Adicionar        |                 |
| Produção Médica                 | 22 - Pro    | edimentos e eventos em s    | aúde 🝷            |                                   | 6                                   |                             |                    |                    | 1                      | -                |                 |
| Consulta de Titulos             | OPM         | Seq. 24 - Tabela            | 25 - Cod. Proced. | 26 - Des                          | crição                              | 27 - Qt. Solic.             | 28 - Qt. Aut.      | Fabricante da O    | PM Valor da OPM        | Útima Realização |                 |
| Demonstrativo A                 |             | 1 22                        | 40306143          | ANTICARDIOLIPINA - IG             | G - PESQUISA E/OU D                 | 1                           | 0                  |                    |                        | ¥                |                 |
| Demonstrativo INSS              |             |                             |                   |                                   |                                     |                             | -                  |                    |                        | ~                |                 |
| Solicitações TISS do            |             |                             |                   |                                   |                                     |                             |                    |                    |                        |                  |                 |
| Prestador                       | DADOS DO    | CONTRATADO EXECUTANTE       |                   |                                   |                                     |                             |                    |                    |                        |                  |                 |
| Pagamento do Prestador          | DADOS DO    | ATENDIMENTO                 |                   |                                   |                                     |                             |                    |                    |                        |                  |                 |
|                                 | 32 - Tipo ( | e Atendimento               |                   | 33 - Indicação                    | de Acidente                         |                             | 34 - Tipo de Cons  | ulta               |                        |                  |                 |
|                                 | 5 - 05 -    | EXAME AMBULATORIAL          |                   | <ul> <li>9 - Não Acide</li> </ul> | entes                               |                             | 1 - Primeira Cor   | nsulta             | *                      |                  |                 |
|                                 |             |                             |                   | hand                              |                                     |                             |                    |                    |                        |                  |                 |
|                                 | 0.000       | - Area                      |                   |                                   |                                     |                             |                    |                    |                        |                  |                 |
|                                 | OBSERVA     | UES                         | _                 |                                   |                                     |                             |                    |                    |                        | ,                |                 |
|                                 | Autoriz     | Rascunho Voltar             |                   |                                   |                                     |                             |                    |                    |                        |                  |                 |
|                                 |             |                             |                   |                                   |                                     |                             |                    |                    |                        |                  |                 |
| DIMENTOS OU ITENS ASSIS         | TENCIAIS S  | LICITADOS                   |                   |                                   |                                     |                             |                    |                    |                        |                  |                 |
| pela                            |             | 25 -                        | Cod. Proced.      | 2                                 | 6 - Descrição                       |                             |                    |                    | 27 - Qt. Soli          | <mark>c.</mark>  | Adicionar       |
| recodimentes e quentes          | om coúdo    | _                           |                   |                                   |                                     |                             |                    |                    | 1                      |                  |                 |
| rocedimentos e eventos          | em sauue    |                             |                   | <u>~</u>                          |                                     |                             |                    |                    | <u> </u>               |                  |                 |
| Seq. 24 - Tabela                | a           | 25 - Cod. Proced.           |                   | 26 - Descrição                    |                                     | 27 - Qt. Solic.             | 28 - Qt.           | Aut.               | Fabricante da OPM      | Valor da OPM     | Útima Realizaci |
|                                 |             | 40404040                    | 5004              |                                   | ED1/400E0                           |                             |                    |                    |                        |                  |                 |
| 1 22                            |             | 40101010                    | ECG               | SONVENCIONAL DE ALE 12 D          | ERIVACUES                           |                             | 0                  |                    |                        |                  |                 |
|                                 |             |                             |                   |                                   |                                     |                             |                    |                    |                        |                  |                 |

Para exames, que possuem honorário médico, a clínica deve preencher, em "Identificação dos profissionais executantes", os seguintes campo:

- Campo 51 Nome do Profissional
- Campo 52 Conselho Profissional
- Campo 53 Número do Conselho
- Campo 54 UF

No qual basta clicar na lupa de pesquisa.

| DENTIFICAÇÃO DOS PROFISSIONAIS EXECUTANTES |     |   |                         |                   |                 |       |   |  |  |
|--------------------------------------------|-----|---|-------------------------|-------------------|-----------------|-------|---|--|--|
|                                            |     |   |                         |                   |                 |       |   |  |  |
| 48-Seq.                                    | CPF |   | 51-Nome do Profissional | 52-Conselho Prof. | 53-Nr. Conselho | 54-UF |   |  |  |
| 1                                          |     | R |                         |                   |                 |       | * |  |  |

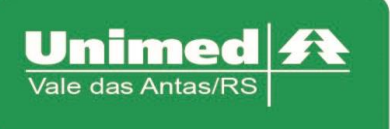

E após será aberta uma janela, onde basta selecionar o profissional executante que os dados serão carregados automaticamente.

| squisa de profissional |                |          |              |                      |  |  |  |  |  |  |
|------------------------|----------------|----------|--------------|----------------------|--|--|--|--|--|--|
| Nome do profissional:  |                | ]        | CPF:         |                      |  |  |  |  |  |  |
| Numero conselho:       | Tipo conselho: | ~        | UF Conselho: | ]                    |  |  |  |  |  |  |
| CPF                    | Nome           | Conselho | Pesquis      | Cancelar<br>Registro |  |  |  |  |  |  |
| xxx.xxx.xx             | nome           | CRM      | RS           | 14119131             |  |  |  |  |  |  |
|                        |                |          |              |                      |  |  |  |  |  |  |
|                        |                |          |              |                      |  |  |  |  |  |  |
|                        |                |          |              |                      |  |  |  |  |  |  |

Logo após clicar em "Enviar" aparecerá uma janela contendo as seguintes informações:

- Número do Protocolo: Número do protocolo de atendimento da Unimed Vale das Antas;
- Guia: é a senha de autorização (campo 05 guia de SADT);
- Situação da Guia: (Autorizada, Em Análise, Negada);
- Serviço: aparecerá o(s) código(s) solicitado(s);
- Glosa: Será informado o motivo pelo qual a guia não foi autorizada.

| Mensagem do Sistema                                                           | × |
|-------------------------------------------------------------------------------|---|
| ✓Número do Protocolo: 33554120161219000001                                    |   |
| 🗸 A Guia '201 <mark>600089856'</mark> encontra-se <mark>' 'Em Análise'</mark> |   |
| Serviço: 40101010                                                             |   |
| Glosa: 10 QUANTIDADE DE PROCEDIMENTOS EX                                      |   |
|                                                                               |   |
|                                                                               |   |
|                                                                               |   |
|                                                                               |   |
|                                                                               |   |
|                                                                               |   |
| OK                                                                            |   |

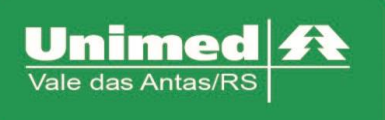

Quando clicar em "OK" irá aparecer uma sequência de mensagens, é muito importante ler e responder com atenção, pois dependendo da opção, poderá ser cancelada a solicitação.

- Deseja imprimir o protocolo de atendimento?
  - Caso queira imprimir o número do protocolo da solicitação
- Deseja enviar uma mensagem para o auditor?
  - Caso queira mandar uma mensagem para o setor de atendimento da Unimed Vale das Antas
- Deseja manter os procedimentos em auditoria?
  - Nesta opção, se clicar em "NÃO" será efetuado o cancelamento da solicitação.
- Deseja enviar uma mensagem para o auditor?
  - Caso queira mandar uma mensagem para o setor de atendimento da Unimed Vale das Antas.

| Sim                  | Nao                        |
|----------------------|----------------------------|
| Mensagem             |                            |
| Deseia enviar uma n  | nensagem para o auditor?   |
| Sim                  | Nao                        |
|                      |                            |
| Mensagem             |                            |
| Deseia manter os pr  | rocedimentos em auditoria? |
| Sim                  | Nao                        |
| Mensagem             |                            |
| Deseis enviar uma    | mensagem para o auditor?   |
| beseja enviar unia i |                            |

Próximo passo, clicar novamente em "Checkin", e clicar no botão: "Listar guias Digitadas/Pendentes/Autorizadas" 22, que será apresentado todas as senhas de autorizações do beneficiário. Para efetivar o processo, basta através da coluna "ações" clicar em "Executar" que será aberto a guia de exames e logo após clicar em "enviar".

| OTVS Saúde - Autoriza          | ndor \ | Neb                  |                      |                               |             |             |                                       |
|--------------------------------|--------|----------------------|----------------------|-------------------------------|-------------|-------------|---------------------------------------|
| Serviços                       | *      | Identificação do Pre | estador              |                               |             |             |                                       |
| Checkin                        |        |                      |                      |                               |             |             |                                       |
| Consulta                       |        | Nome.                |                      |                               |             |             |                                       |
| Cancela Atendimento            |        | Identificação do ben | veliciário - Checkin |                               |             |             |                                       |
| Reimpressão de<br>Documentos   |        |                      |                      |                               |             |             |                                       |
| Justificativa de<br>Reconsulta |        | Carteira             | ĸ                    |                               |             |             |                                       |
| Mensageria                     |        | Nascimento           | X I                  |                               | Sexo: N     | lasculino   |                                       |
| Guias do Beneficiário          |        |                      |                      |                               |             |             |                                       |
| Consulta                       | •      | Plano                | X AMB/HOSP. C/OBS    | T.C/CO. TAB% - SEMI-PRIVATIVO | Validade: 3 | 0/06/2021   |                                       |
| Mensagens                      |        |                      |                      |                               |             |             |                                       |
| Histórico de Atendimentos      |        | Guias Digitadas/Pen  | identes              |                               |             |             |                                       |
| Dados Beneficiário             |        |                      |                      |                               |             |             |                                       |
| Cobertura Beneficiário         | <      | Data Solicitação     | Guia Operadora       | Solicitante                   | Tipo        | situação    | Ações                                 |
| lelatórios                     | A .    | 17/11/2016           | 201600089842         |                               | SADT        | Em Execução | [Observaçõe], [Executar], [in primir] |
| Produção Médica                |        | 17/11/2016           | 201600089838         |                               | SADT        | Autorizada  | [Executar] [It primit]                |
| Consulta de Titulos            |        | 17/11/2016           | 201600089837         |                               | SADT        | Em Execução | [Observações] [Executar] [In primir]  |
| Demonstrativo                  | *      | 17/11/2016           | 201600089834         |                               | SADT        | Autorizada  | [Executar] [In primir]                |
| Demonstrativo INSS             |        | 08/11/2016           | 201600089824         |                               | SADT        | Em Execução | [Observações] [Executar] [in primir]  |
| Pagamento do Prestador         |        | 08/11/2016           | 201600089818         |                               | SADT        | Autorizada  | (Executar) [Imprimit]                 |
|                                |        | 28/10/2016           | 201600089799         |                               | SADT        | Autorizada  | (Executar), In primir                 |
|                                |        |                      |                      |                               |             |             |                                       |

Documento de Referência POP - GTIN – 008 Página **4** de **6** 

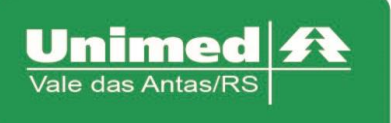

Será mostrado o comprovante de atendimento demonstrando que o processo foi realizado com sucesso, a diferença à ser cobrado está no campo "Total".

|                                       |   | Comprovante de Atendimento |                                     |                             | Imprimir              |
|---------------------------------------|---|----------------------------|-------------------------------------|-----------------------------|-----------------------|
| Documento: 011546296 - 05/12/2016     |   |                            |                                     |                             | angrana               |
| *                                     |   | PRESTADORES                |                                     |                             |                       |
|                                       |   |                            |                                     |                             |                       |
|                                       |   |                            |                                     |                             |                       |
|                                       |   |                            |                                     |                             |                       |
|                                       |   |                            |                                     |                             |                       |
| 4                                     |   |                            |                                     |                             |                       |
|                                       |   |                            |                                     |                             |                       |
|                                       |   |                            |                                     |                             |                       |
|                                       |   |                            |                                     |                             |                       |
|                                       | м |                            |                                     |                             |                       |
|                                       |   |                            |                                     |                             |                       |
|                                       |   |                            |                                     |                             |                       |
|                                       |   |                            |                                     |                             |                       |
| e Participação                        |   |                            | Descrição Serviço                   | Código Serviço              | antidade              |
| Participação<br>31.00                 |   |                            | Des crição Serviço                  | Código Serviço<br>10101012  | intidade              |
| Participação<br>31.00<br>185.31.00    |   |                            | Des crição Serviço                  | Código Serviço<br>10101012  | ntidade<br>1<br>iotal |
| Participação<br>31.00<br>RS 31.00     |   |                            | Des crição Serviço<br>SOUSUMO       | Código Serviço<br>10101012  | tidade<br>1<br>otal   |
| e<br>Participação<br>3100<br>RS 31,00 |   |                            | Descrição Serviço<br>Scristuar      | Código Serviço<br>10101012  | niclade<br>1<br>xtal  |
| e<br>Participação<br>3100<br>RS 21.00 |   |                            | Des crição Serviço                  | Código Serviço<br>10101012  | nticlade<br>1<br>otal |
| Participação<br>3100<br>RS 31,00      |   |                            | Des crição Serviço<br>Societos e re | Código Serviço<br>10101012  | nticlade<br>1<br>otal |
| Participação<br>3100<br>IB 31.00      |   |                            | Des crição Serviço                  | Código Serviço<br>10 101012 | ntidade<br>1<br>otal  |
| Participação<br>3100<br>185500        |   |                            | Des crição Serviço<br>Societados    | Código Serviço<br>10101012  | ntidade<br>1<br>otal  |
| Participeção<br>3100<br>IRE 31.00     |   |                            | Des crição Serviço<br>Socialmente   | Código Serviço<br>10101012  | ntidade<br>1<br>iotal |
| Participação<br>3100<br>165 31.00     |   |                            | Des crição Serviço<br>Socialistas   | Código Serviço<br>10101012  | 1<br>Total            |
| Participação<br>3100<br>182300        |   |                            | Des crição Serviço<br>Sociologias   | Cédigo Serviço<br>10101012  | 1<br>Total            |

## Solicitação TISS do Prestador

Para ver as guias que foram solicitadas, porém ficaram pendente de analise, ou foram negadas. É possível selecionar ao menu esquerdo a opção "Solicitações TISS do Prestador". Abrirá um campo para pesquisa ao lado, onde poderá ser realizado a consulta pelas guias através do período, carteira ou até mesmo pelo número da guia.

Após clicar em pesquisar, será listado todas as guias correspondentes ao filtro selecionado. Como mostra a imagem abaixo:

| TOTVS Saúde - Autorizado                      | r W | eb     |           |          |          |         |         |            |                    |                 |                    |                    |             |            |
|-----------------------------------------------|-----|--------|-----------|----------|----------|---------|---------|------------|--------------------|-----------------|--------------------|--------------------|-------------|------------|
| Serviços 🔿                                    |     | CONSU  | LTA SO    | lcitaç   | ÃO DE A  | UTORIZ  | AÇÃO    |            |                    |                 |                    |                    |             |            |
| · Checkin                                     |     |        |           |          |          |         |         |            |                    |                 |                    |                    |             |            |
| Solicita Exames                               |     |        | FIG3      |          |          |         |         |            |                    |                 |                    |                    |             |            |
| Registro Exames                               |     | 1      | Tipo Pes  | uisa 1   | - Por H  | Periodo | )       | Ŧ          |                    |                 |                    |                    |             |            |
| <ul> <li>Solicita Internação</li> </ul>       |     | F      | Período I | nicial 2 | 25/10/20 | 019     |         | Períod     | o Final 31/10/2019 |                 |                    |                    |             |            |
| <ul> <li>Prorrogação de Internação</li> </ul> |     |        |           |          |          |         |         |            |                    |                 |                    |                    |             |            |
| Cancela Atendimento                           |     |        |           | ŀ        | 'esquisa | ar      |         | Limpar     |                    |                 |                    |                    |             |            |
| Guia de Outras Despesas                       |     |        |           |          |          |         |         |            |                    |                 |                    |                    |             |            |
| Documentos                                    |     | SOLICI | TAÇÕES    |          |          |         |         |            |                    |                 |                    |                    |             |            |
| Solicitações TISS do<br>Prestador             |     |        |           |          |          |         |         | Ano Guia ¢ | Número Guia ¢      | Beneficiário +  | Data Solicitação ¢ | Atendimento ¢      | Alteração 🔺 | Situação ¢ |
| <ul> <li>Cadastro Secretarias</li> </ul>      |     |        |           |          |          |         |         | 2019       | 111724             |                 | 25/10/2019         | Exames SADT        | 25/10/2019  | Autorizada |
| Consulta 🔿                                    |     | Q      |           |          |          |         |         | 2019       | 111730             |                 | 25/10/2019         | Exames SADT        | 25/10/2019  | Autorizada |
| Relatórios 🔷                                  | <   | Q      | Q         |          |          |         |         | 2019       | 111771             |                 | 25/10/2019         | Exames SADT        | 25/10/2019  | Autorizada |
| <ul> <li>Produção Médica</li> </ul>           |     |        |           |          |          |         |         | 2019       | 111783             |                 | 25/10/2019         | Exames SADT        | 25/10/2019  | Autorizada |
| <ul> <li>Consulta de Títulos</li> </ul>       |     | Q      |           | Q        |          |         |         | 2019       | 111803             |                 | 25/10/2019         | Exames SADT        | 25/10/2019  | Autorizada |
| Demonstrativo 🐟                               |     | Q      |           |          |          |         |         | 2019       | 111876             |                 | 25/10/2019         | Exames SADT        | 25/10/2019  | Autorizada |
| <ul> <li>Pagamento do Prestador</li> </ul>    |     |        |           |          |          |         |         | 2019       | 111881             |                 | 25/10/2019         | Exames SADT        | 25/10/2019  | Autorizada |
| Suporte 🖈                                     |     | Q      |           |          |          |         |         | 2019       | 111933             | N               | 25/10/2019         | Exames SADT        | 25/10/2019  | Autorizada |
| Calendário Produção                           |     | Q      |           |          |          |         |         | 2019       | 111961             |                 | 25/10/2019         | Exames SADT        | 25/10/2019  | Autorizada |
| ·· TeamViewer                                 |     |        |           |          |          |         |         | 2019       | 111964             |                 | 25/10/2019         | Exames SADT        | 25/10/2019  | Autorizada |
|                                               |     | Q      | Q         | Q        |          |         |         | 2019       | 111965             |                 | 25/10/2019         | Exames SADT        | 25/10/2019  | Negada     |
|                                               |     | Q      |           | Q        |          |         |         | 2019       | 111971             |                 | 25/10/2019         | Internação Clínica | 25/10/2019  | Em Análise |
|                                               |     |        |           |          |          |         | <u></u> | 2019       | 111975             |                 | 25/10/2019         | Prorrogação        | 25/10/2019  | Em Análise |
|                                               |     | Q      |           |          |          |         |         | 2019       | 111978             | NOONEL DIE LONN | 25/10/2019         | Exames SADT        | 25/10/2019  | Negada     |
|                                               |     |        |           |          | R        | R       |         | 2010       | 111070             |                 | 35/10/2010         | Evenes SADT        | 05/10/2010  | Consolada  |

Nesta lista aparecerá dentro as informações da guia, a situação em que ela se encontra. Se a situação se encontra negada, é possível fazer a consulta do motivo pelo qual, clicando na lupa da terceira coluna correspondente a guia negada, abrindo assim um campo com mensagens e observações dos auditores da guia.

Documento de Referência POP - GTIN – 008 Página **5** de **6** 

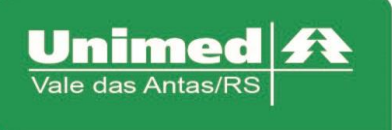

Além disso existe a possibilidade de realizar envio de arquivos quando a guia fica com o status de "Em Analise", de até no máximo 5Mb, onde basta clicar em "Enviar mensagem ao auditor".

Para enviar basta anexar o arquivo desejado, clicando em "Carregar", selecionar o arquivo e depois clicar em salvar.

| Mensagem do Sistema                                           |                      |                   |   |
|---------------------------------------------------------------|----------------------|-------------------|---|
| Cod.<br>Unidade: 141                                          | Cod.<br>Guia: 124879 | Ano<br>Guia: 2019 | ^ |
| Mensagem                                                      |                      |                   |   |
|                                                               |                      |                   |   |
| Documento<br>Tamanho máximo<br>permitido do<br>arquivo:5,00MB |                      |                   |   |
| + Carregar                                                    |                      |                   |   |
|                                                               |                      |                   | • |
| Salvar Cancelar                                               |                      |                   |   |